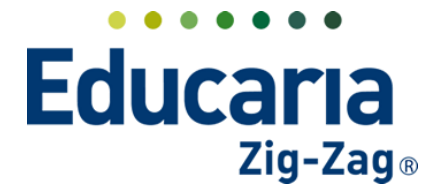

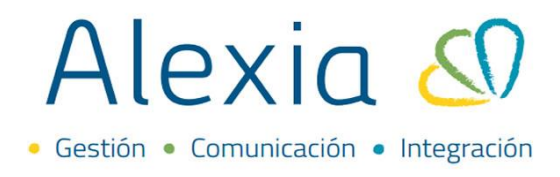

## **ASPECTOS DE ASIGNATURA**

Para la creación de los aspectos de asignatura debe ingresar a la ficha de asignatura que necesite.

## Ingrese al Menú y haga clic en Estructura Educativa > Planes de Estudio > Asignaturas

Dentro de la ficha de plan de estudios debe ir a la pestaña de **"Asignaturas"** y seleccionar la que necesite y pinchar en el botón de **"Modificar".** 

| Alexia 🔊                        |                                      |                                                   |                 |                |                  | Q               |          | Ale | 宜<br>exia Educar | 2024<br>a Chile | DEMO D<br>Funcior |
|---------------------------------|--------------------------------------|---------------------------------------------------|-----------------|----------------|------------------|-----------------|----------|-----|------------------|-----------------|-------------------|
| 1 Visión General                | Inicio > Planes d<br>Ficha de plan d | e estudio > 8º Básico (8<br>de estudios 8º Básico | 8°B)            |                |                  |                 |          |     |                  |                 |                   |
| Filiación                       | Datos Habilidades                    | Periodos Asp                                      | ectos Asignatur | as Agrupacione | s Cursos         |                 |          |     |                  |                 |                   |
| Estructura educativa            | + Añadir nuevo -                     | 2 💼 🗉 🖾                                           | 🔉 🔀 Más-        | _              |                  |                 |          |     |                  |                 |                   |
| Cursos                          | Filtrar los resultados               | Todificar                                         |                 | Asignatura     | as               |                 | Cursos   | Per | riodos           | Alumnos         | Ac                |
| Planes de estudio +             | Nivel                                | TipoCod G                                         | rupo 1 Grupo 2  | Grupo 3        | Asignatura       | Profesor        | 8A       | 1a  | 2a Final         | Núm. de         |                   |
| Incidencias +                   | Todos                                |                                                   |                 | Final          |                  | - Seleccionar - | ▼ 2      | 1   | 1 1              | 3               | )<br>II           |
| Tablas de calificaciones +      | Devlada                              | M                                                 | сом             | Comune         | es               | - Seleccionar - | ▼ 2      | 1   | 1 1              | 3               | al)               |
| Decretos +                      | Periodo                              | 🔽 🗋 14 M                                          | COM LENGU       | LENGUA         | AJE Y COMUNICACI | Muñoz, Carl 🗙   | <b>▼</b> | 1   | 1 1              | 3               | a                 |
| Departamentos de<br>asignaturas |                                      | 19 M0                                             | COM IDIOM       | IDIOMA         | EXTRANJERO (ING  | Urzúa, Carla 🗙  | ▼ 2      | 1   | 1 1              | 3               | đ                 |
| Materias oficiales              | Oficiales                            | 🗌 📘 32 MG                                         | COM IDIOM       | IDIOMA         | EXTRANJERO (ALE  | Junginger, C 🗙  | ▼ 2      | 1   | 1 1              | 3               | đ                 |
| Seguimiento LCD                 |                                      |                                                   | COM CC          | Concolo        | de Curre         | lunghama C      | - 2      | 1   | 1 1              | 2               |                   |

Dentro de la ficha de asignatura debe hacer clic en la pestaña de **"Aspectos de asignatura".** En el botón de **"Añadir nuevo"** podrá crear el aspecto de asignatura que necesite y completar los datos correspondientes.

| 1 Visión General                                                                                 | Inicio > Asignature<br>Ficha de asignat | IS > LENGUAJE Y COMUNICACIÓN (MO<br>URA Cursos: 8A Profesor: Carlos M | COM/LENGU)        |       |           |              |           |              |               |              | <b>E</b>       | imail 📢 C      |
|--------------------------------------------------------------------------------------------------|-----------------------------------------|-----------------------------------------------------------------------|-------------------|-------|-----------|--------------|-----------|--------------|---------------|--------------|----------------|----------------|
| Filiación                                                                                        | Datos Evaluar                           | Parciales Pasar lista Conc                                            | lucta Incidencias | Ponde | ración    | Indicadores  | Aspect    | os de asigna | tura Por      | nderación de | Aspectos de    | área Alu       |
| Estructura educativa                                                                             | + Añadir nuevo -                        | / 🗰 🔊                                                                 |                   |       |           |              |           |              |               |              |                |                |
| Cursos                                                                                           | Filtrar los resultados                  | Aspectos de                                                           | asignatura        |       |           |              | Aspectos  |              |               | Pond         | leración en pe | riodos         |
| Planes de estudio +                                                                              |                                         | Nombre(s)                                                             | Código            | Order | MED_ANUA  | EX_F/Ponder  | MED_AA/Po | MED_ANUA     | I EX_F/Ponder | 1a           | 2a             | Final          |
| Incidencias +                                                                                    | Nombre(s)                               | Aspecto 1                                                             | A1                | 1     |           |              |           |              |               | 1            |                |                |
| Tablas de calificaciones 🔔                                                                       | Contiene                                | Aspecto 2                                                             | A2                | 2     |           |              |           |              |               | 1            |                |                |
| Tablas de frases +                                                                               |                                         | Aspecto 3                                                             | A3                | 3     |           |              |           |              |               | 1            |                |                |
| Decretos +                                                                                       |                                         |                                                                       |                   |       | 0         | 0            | 0         | 0            | 0             | 3            | 0              | 0              |
| Departamentos de<br>asignaturas<br>Materias oficiales<br>Seguimiento LCD<br>Gestión de ocupación |                                         |                                                                       |                   |       | re < Pági | ina 🚹 de 1 🔛 | FI.       |              |               |              | Mostrar        | ndo 1 - 3 de 3 |

En el campo de **"Código"** debe colocar una abreviación del nombre del aspecto y luego en el campo de **"Nombre"** el título completo.

Es importante que asigne la tabla de calificación correspondiente en los cuatro campos señalados.

En **"Ponderación"** debe colocar si el aspecto equivale a un % en particular para el total de promedio del periodo de la asignatura. En caso de que no tenga ponderación no se debe completar y quedara con el digito "1" por defecto.

Teléfono de contacto: +562 25856996 correo: ayuda@educaria.cl

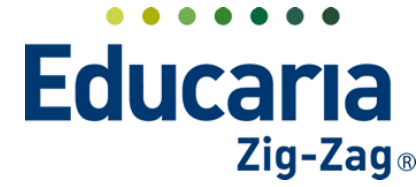

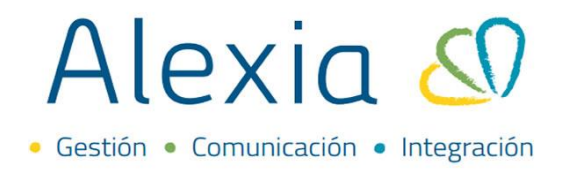

En el apartado de **"Calcular media por"** debe seleccionar el método de cálculo para generar el promedio del aspecto de asignatura. Por lo general se coloca de "Parciales" ya que los aspectos de asignatura tendrán parciales vinculadas que es donde se ingresan las calificaciones.

| Aspecto de asignatura                                       | ×  |
|-------------------------------------------------------------|----|
| Código: A1 *                                                | •  |
| Nombre(s): Aspecto 1 *                                      |    |
| Profesor: Alias                                             |    |
| Grados: 8A Curso escolar: 2024                              |    |
|                                                             |    |
| General                                                     |    |
|                                                             |    |
| Numerica_B7                                                 |    |
| Tabla calif. pre-periodo: Nombre(s Numerica_B7              |    |
| Tabla calif. periodo final: Nombre(s NB Numerica_B7 💷 🔍 * 🕐 |    |
| Tabla calif. de parciales: Nombre(s NB Numerica_B7          |    |
| Puede seleccionar tablas formativas además de las sumativas |    |
| Tabla de frases genérica: Nombre(s                          |    |
| Tabla de frases: Nombre(s                                   |    |
| Ponderación: Sesiones:                                      |    |
| Calcular media por: Parciales                               |    |
| Formato media: 💿 Valor 💿 Rango 🕐                            |    |
| Mínimo de notas para: (7)                                   | -  |
| Aceptar Cancel                                              | ar |

Una vez completado los datos señalados debe colocar aceptar.

En la pestaña de **"Aspectos de asignatura"** podrá visualizar siempre los aspectos de asignatura que haya creado

En caso de que necesite modificar un aspecto de asignatura ya creado lo puede seleccionar y luego pinchar en el botón de **"Modificar".** 

| Datos Evaluar        | Parciales Pa                  | asar lista Conducta Ir | ncidencias | Ponde | eración   | Indicadores | Aspecto    | s de asignatur | a Pon      | deración de | Aspectos de   | área   |
|----------------------|-------------------------------|------------------------|------------|-------|-----------|-------------|------------|----------------|------------|-------------|---------------|--------|
| • Añadir nuevo 🕞     |                               |                        |            |       |           |             |            |                |            |             |               |        |
| ltrar los resultados | Modij car                     | Aspectos de asignatura |            |       |           |             | Aspectos   |                |            | Pond        | eración en pe | riodos |
|                      |                               | Nombre(s)              | Código     | Order | MED_ANUAL | EX_F/Ponder | MED_AA/Por | MED_ANUAL E    | X_F/Ponder | 1a          | 2a            | Final  |
| lompreisi            |                               |                        | A.1        | 1     |           |             |            |                |            | 1           |               |        |
|                      | Aspecto 1                     |                        | AL         |       |           |             |            |                |            |             |               |        |
| Contiene 🔻           | Aspecto 1                     |                        | A1<br>A2   | 2     |           |             |            |                |            | 1           |               |        |
| Contiene 🔻           | Aspecto 1 Aspecto 2 Aspecto 3 |                        | A2<br>A3   | 2     |           |             |            |                |            | 1           |               |        |

Teléfono de contacto: +562 25856996 correo: ayuda@educaria.cl

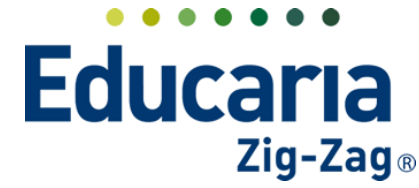

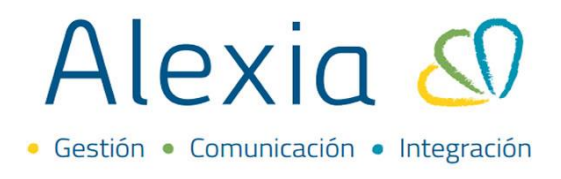

En la pestaña de **"Aspectos de Asignatura"** igualmente puede verificar las ponderaciones que se le han asignado a cada aspecto en la columna de **"Ponderación en periodos".** 

Si en un periodo todos los aspectos tienen "1" eso quiere decir que todos tienen el mismo valor al momento de calcular el promedio de la asignatura en ese periodo:

| Datos Evaluar         | i di cidies | r usur lista | conducta          | incidencias | 1 OTIO |           | marcadores  | Aspecti    | is ac asigna |              | naciación de | , ropectos de | arca    |
|-----------------------|-------------|--------------|-------------------|-------------|--------|-----------|-------------|------------|--------------|--------------|--------------|---------------|---------|
| - Añadir nuevo 🕞      | 1           |              |                   |             |        |           |             |            |              |              |              |               |         |
| iltrar los resultados | Modijicar   | Aspe         | ectos de asignatu | ıra         |        |           |             | Aspectos   |              |              | Pon          | deración en p | eriodos |
|                       |             | Nomb         | re(s)             | Código      | Order  | MED_ANUAL | EX_F/Ponder | MED_AAVPor | MED_ANUA     | LEX_F/Ponder | 1a           | 2a            | Final   |
| vombre(s)             | Aspecto 1   |              |                   | A1          | 1      |           |             |            |              |              | 1            |               |         |
| Contiene 🔻            | Aspecto 2   | 2            |                   | A2          | 2      |           |             |            |              |              | 1            |               |         |
|                       | Aspecto 3   | 3            |                   | A3          | 3      |           |             |            |              |              | 1            |               |         |
|                       |             |              |                   |             |        | 0         | 0           | 0          | 0            | 0            | 3            | 0             | 0       |

Si la ponderación del aspecto de asignatura tiene la casilla en blanco quiere decir que ese aspecto esta desactivado para ese periodo y no aparecerá visible.

| Ficha de asign                           | iatura Cursos: 8A             | Profesor: Carlos      | s Muñoz Tapi         | a                        |                      |          |                |                        |                  |            |                           |                          | Email 📢          | Comun   |
|------------------------------------------|-------------------------------|-----------------------|----------------------|--------------------------|----------------------|----------|----------------|------------------------|------------------|------------|---------------------------|--------------------------|------------------|---------|
| Datos Evaluar                            | Parciales                     | Pasar lista C         | Conducta             | Incidencias              | Ponder               | ración   | Indicadores    | Aspecto                | os de asignatura | a Pon      | deración de               | Aspectos de              | área /           | Alumnos |
| Añadir nuevo 👻                           | 1 🕯 🖌                         |                       |                      |                          |                      |          |                |                        |                  |            |                           |                          |                  |         |
|                                          |                               |                       |                      |                          |                      |          |                |                        |                  |            |                           |                          |                  |         |
| rar los resultados                       |                               | Aspectos              | s de asignatura      |                          |                      |          |                | Aspectos               |                  |            | Pond                      | leración en p            | eriodos          |         |
| ar los resultados                        |                               | Aspectos<br>Nombre(s) | s de asignatura      | Código                   | Order                | MED_ANU/ | AL EX_F/Ponder | Aspectos<br>MED_AA/Por | MED_ANUAL EX     | K_F/Ponder | Pond<br>1a                | eración en p<br>2a       | eriodos<br>Final |         |
| ar los resultados<br>mbre(s)             | Aspecto 1                     | Aspectos<br>Nombre(s) | s de asignatura      | Código<br>A1             | Order<br>1           | MED_ANU/ | AL EX_F/Ponder | Aspectos<br>MED_AA/Por | MED_ANUAL E      | K_F/Ponder | Pond<br>1a<br>1           | eración en p<br>2a<br>1  | eriodos<br>Final |         |
| rar los resultados<br>mbre(s)<br>ontiene | Aspecto 1 Aspecto 2           | Aspectos<br>Nombre(s) | s de asignatura      | Código<br>A1<br>A2       | Order<br>1<br>2      | MED_ANU/ | AL EX_F/Ponder | Aspectos<br>MED_AA/Por | MED_ANUAL EX     | X_F/Ponder | Pond<br>1a<br>1<br>1      | leración en p<br>2a<br>1 | eriodos<br>Final |         |
| rar los resultados<br>mbre(s)<br>ontiene | Aspecto 1 Aspecto 2 Aspecto 3 | Aspectos<br>Nombre(s) | s de asignatura<br>) | Código<br>A1<br>A2<br>A3 | Order<br>1<br>2<br>3 | MED_ANU/ | AL EX_F/Ponder | Aspectos<br>MED_AA/Por | MED_ANUAL EX     | K_F/Ponder | Pond<br>1a<br>1<br>1<br>1 | leración en p<br>2a<br>1 | eriodos<br>Final |         |

En caso de que cada aspecto de asignatura deba tener una ponderación diferente debe asignarle a cada una la que necesite teniendo en cuenta que debe sumar el 100 %

|                                    |             | LEINGOAJE                     | COMUNICACIÓN (MCOM/LEN    | IGU) M         |             |          |               |            |                 |            |                | 0              |           |
|------------------------------------|-------------|-------------------------------|---------------------------|----------------|-------------|----------|---------------|------------|-----------------|------------|----------------|----------------|-----------|
| Ficha                              | a de asigna | tura Cursos: 8/               | Profesor: Carlos Muñoz Ta | pia            |             |          |               |            |                 |            |                | ( <u>N</u> ) E | mail 📢 Co |
| Datos                              | Evaluar     | Parciales                     | Pasar lista Conducta      | Incidencias    | Ponde       | ración   | Indicadores   | Aspecto    | os de asignatur | a Por      | nderación de a | Aspectos de    | área Alun |
| Añadir nu                          | ievo 👻      | / 🕯 👂                         |                           |                |             |          |               |            |                 |            |                |                |           |
|                                    | ultados     |                               | Aspectos de asignatu      | ra             |             |          |               | Aspectos   |                 |            | Ponde          | eración en pe  | riodos    |
| ar los resi                        |             |                               |                           | Código         | Order       | MED ANUA | L EX F/Ponder | MED_AA/Por | MED_ANUAL E     | X_F/Ponder | 1a             | 2a             | Final     |
| ar los resi                        | anddob      |                               | Nombre(s)                 | Coulgo         |             |          |               |            |                 |            |                |                |           |
| ar los resu<br>mbre(s)             | antadob     | Aspecto 1                     | Nombre(s)                 | A1             | 1           |          |               |            |                 |            | 25             | 25             |           |
| ar los resu<br>mbre(s)<br>ontiene  |             | Aspecto 1 Aspecto 2           | Nombre(s)                 | A1<br>A2       | 1           |          |               |            |                 |            | 25<br>50       | 25<br>50       |           |
| rar los resi<br>mbre(s)<br>ontiene |             | Aspecto 1 Aspecto 2 Aspecto 3 | Nombre(s)                 | A1<br>A2<br>A3 | 1<br>2<br>3 |          |               |            |                 |            | 25<br>50<br>25 | 25<br>50<br>25 |           |

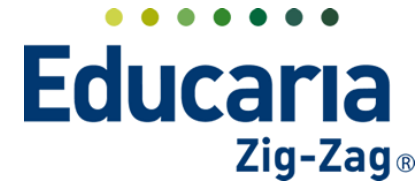

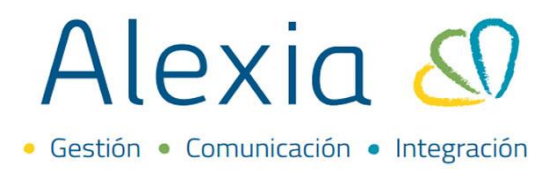

Una vez que haya creado los aspectos de asignatura debe dirigirse a la pestaña de **"Parciales"** para vincular las parciales que haya creado a cada aspecto que le corresponda. Acá se encuentra la columna de **"Aspectos de Asignatura"** en donde se puede asignar un aspecto a una parcial.

| Ficha de asigna        | tura (  | ursos: 8A   | Profesor: Carlos Muñoz Ta       | apia          |                |            |         |          |                       |            | 🔛 Email 🧃              | Comu   |
|------------------------|---------|-------------|---------------------------------|---------------|----------------|------------|---------|----------|-----------------------|------------|------------------------|--------|
| Datos Evaluar          | Parc    | iales       | Pasar lista Conducta            | Incidenci     | as Pond        | leración   | Indicad | ores A   | spectos de asignatura | Ponderació | ón de Aspectos de área | Alumn  |
| 🕂 Añadir nuevo 🕞       | 1       | i 🔹         | S 🖬                             |               |                |            |         |          |                       |            | 🖌 Resaltar texto       |        |
| () Para visualizar co  | rrectan | nente los p | parciales, verifique el período | y el filtro d | e fecha del pa | arcial.    |         |          |                       |            |                        |        |
| Filtrar los resultados |         |             | Par                             | ciales        |                |            |         | Aspectos | Publicació            | ón         | Aspectos de asig       | natura |
| Asignaturas 🔗          |         | Código      | Nombre(s)                       | Orden         | Fech           | าล         | Ponde   | MED_AA   | Publicació            | in         | Aspectos de asigr      | hatura |
| LENGUAIE Y             |         | P1          | Control de Lectura 1            | 1             | 10/01/2024     | <b>111</b> | 1       |          | × ▼                   |            | Aspecto 3 🗙 🔻          |        |
|                        |         | P2          | Control de Lectura 2            | 2             | 10/01/2024     | Ö          | 1       |          | × ▼                   |            | Aspecto 3 🗙 🔻          |        |
| Periodo 🥩              |         | P3          | Control de Lectura 3            | 3             | 10/01/2024     | Ξ          | 1       |          | × ▼                   |            | Aspecto 3 🗙 🔻          |        |
| 1a 🔻                   |         | P4          | Exposición 1                    | 4             | 10/01/2024     | Ō          | 1       |          | × ▼                   |            | Aspecto 2 🗙 🔻          |        |
|                        |         | P2          | Exposición 2                    | 5             | 10/01/2024     | <b>1</b>   | 1       |          | × ▼                   |            | Aspecto 3 🗙 🔻          |        |
| Mostrar datos de       |         | P6          | Maqueta 1                       | 6             | 10/01/2024     | <b>1</b>   | 1       |          | × ▼                   |            | Aspecto 2 🗙 🔻          |        |
| •                      |         | P7          | Maqueta 2                       | 7             | 10/01/2024     | <b>111</b> | 1       |          | × <b>v</b>            |            | - Seleccionar - 🔻      |        |
| Desde                  |         |             |                                 |               |                |            |         |          |                       |            | L                      | Q      |
|                        |         |             |                                 |               |                |            |         |          |                       |            | Aspecto 1              |        |

Una vez asignado terminado de asignar debe dirigirse a la pestaña de **"Datos"** y en la sección de **"Configuración"** en el campo de **"Calcular media por"** debe colocar la opción de **"Aspectos de asignatura y parciales"** y en **"Calcular media final por"** se coloca como **"Horizontal"** para que se calcule el promedio de la asignatura correctamente.

|               |            |              |                     |                         |                                        |                      |         |      |                        |                                 | <u> </u>            |            |
|---------------|------------|--------------|---------------------|-------------------------|----------------------------------------|----------------------|---------|------|------------------------|---------------------------------|---------------------|------------|
| Inicio >      | Asignatura | as > LENGUAJ | IE Y COMUNICACI     | ÓN (MCOM/LEN            | IGU)                                   | 7                    |         |      |                        |                                 |                     |            |
| Ficha c       | de asignat | ura Cursos:  | 8A Profesor: Ca     | rlos Muñoz Ta           | pia                                    |                      |         |      |                        | 🔯 Email                         | Comunica            | ado        |
| < Datos       | Evaluar    | Parciales    | Pasar lista         | Conducta                | Incidencias                            | Ponderación          | Indicad | ores | Aspectos de asignatura | Ponderación de Aspectos de área | Alumnos             |            |
| 🕒 Grabar      |            |              |                     |                         |                                        |                      |         |      |                        | Los campos marcados con as      | terisco (*) son obl | ligatorios |
| General       |            |              | Tabla califica      | iones : Nombre          | e(s) NB Numer                          | ica B7               | 🕮 Q     | *    |                        |                                 |                     |            |
| Configuración | do orig    |              | Tabla calif. pre-pe | eriodo : Nombre         | e(s) NB Numer                          | ica_B7               | 🕮 Q     | *    |                        |                                 |                     |            |
| Datos Libres  | ue asig.   |              | Tabla calif. perio  | odo final : Noml        | ore(s) NB Num                          | erica_B7             |         | ۲ *  |                        |                                 |                     |            |
|               |            |              | Tabla calif. de p   | arciales : Noml         | ore(s) NB Num                          | erica_B7             |         | 2    |                        |                                 |                     |            |
|               |            | (i)          | Puede seleccion     | ar tablas forma         | tivas además de                        | e las sumativas      |         |      |                        |                                 |                     |            |
|               |            |              | Pro                 | medio: 🗹 ¿Cu            | enta en el prome                       | edio final del alumi | 10?     |      |                        |                                 |                     |            |
|               |            |              | Incid               | encias: 📃 Ger           | ierar incidencia e                     | en curso             |         |      |                        |                                 |                     |            |
|               |            | Т            | abla de frases ge   | nérica : Nombre         | e(s)                                   |                      | 🕮 Q     | ۰    |                        |                                 |                     |            |
|               |            | Ta           | bla de frases esp   | ecífica : Nombre        | e(s)                                   |                      | 🕮 Q     | ۰    | 0                      |                                 |                     |            |
|               |            |              | Sesiones Gl         | P Untis:                | Ses                                    | iones del Horario:   | 0       | ?    |                        |                                 |                     |            |
|               |            |              | Calcular med        | ia por : Aspect         | os de 🔻                                |                      |         |      |                        |                                 |                     |            |
|               |            | C            | Calcular media fin  | al por :                |                                        |                      | Q       |      |                        |                                 |                     |            |
|               |            |              | Formato             | Aspect<br>media : Aspec | tos de asignatura<br>tos evaluables    | a y aspectos evalua  | bles 🔺  |      |                        |                                 |                     |            |
|               |            |              | Formato e           | special: Objeti         | les                                    |                      |         |      |                        |                                 |                     |            |
|               |            | Mínimo de    | notas para calcul   | ar el Subor             | dinada                                 |                      |         |      |                        |                                 |                     |            |
|               |            | Bolet        | ín                  | Subor                   | dinada (Procesar<br>dinada (Procesar   | promedios parciales) | es)     |      |                        |                                 |                     |            |
|               |            | Máx. can     | tidad carcteres m   | ecance Aspec            | tos de asignatura<br>tos de asignatura | a y parciales        |         |      |                        |                                 |                     |            |

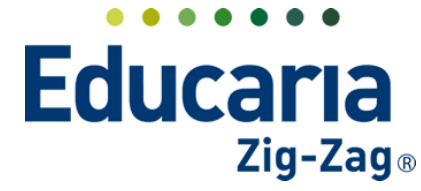

## Alexia 🔊

| Calcular media por :       | Aspectos de 🔻                                        |          |
|----------------------------|------------------------------------------------------|----------|
| Calcular media final por : | Horizontal                                           |          |
| Formato media :            | ۹ م                                                  |          |
| Formato especial:          | No caludar<br>Horizontal                             | aciones? |
| de notas para calcular el  | Subordinada<br>Sub-área/Sub-materia sin<br>suspensos |          |
| oletin                     |                                                      |          |

## Recordar colocar "Grabar" en este apartado para que se guarda los cambios correctamente.

| Inicio > Asignatura           Ficha de asignat | as > LENGUAJE Y COMUNICACIÓN (MCOM/LENGU)  Cursos: 8A Profesor: Carlos Muñoz Tapia |                      |
|------------------------------------------------|------------------------------------------------------------------------------------|----------------------|
| Datos Evaluar                                  | Parciales Pasar lista Conducta Incidencias Ponderación                             | Indicadores Aspectos |
| 🕒 Grabar                                       |                                                                                    |                      |
| General                                        | Tabla calificaciones : Nombre(s) NB Numerica_B7                                    | 🕮 Q 🔭                |
| Configuración<br>Agrupaciones de asig.         | Tabla calif. pre-periodo : Nombre(s) NB Numerica_B7                                | 🕮 Q                  |
| Datos Libres                                   | Tabla calif. periodo final :    Nombre(s)    NB Numerica_B7                        | 🕮 Q * ?              |
|                                                | Tabla calif. de parciales : Nombre(s) NB Numerica_B7                               | <b>Q</b>             |
|                                                | Puede seleccionar tablas formativas además de las sumativas                        |                      |
|                                                | Promedio: ♂ ;Cuenta en el promedio final del alumno?                               |                      |

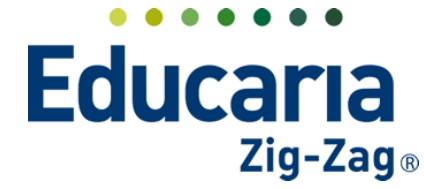

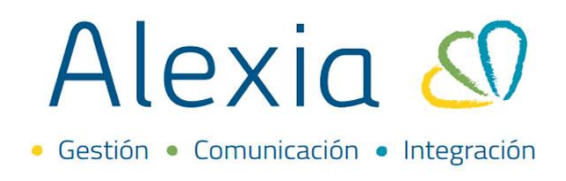

Finalmente, cuando vaya a la pestaña **"Evaluar"** de la asignatura podrá visualizar los aspectos de asignatura con las parciales que tenga asociadas.

Al colocar calificaciones a las parciales se generará un promedio al aspecto de asignatura, el cual luego se promedia con los demás promedios de cada aspecto de asignatura para dar como resultado un promedio final del periodo de la materia.

|      | Inicio > Asigna | aturas > LENGU  | JAJE Y COMUNIC    | ación (Mcom   | I/LENG | iU)           |                                |       |             |          |               |        |             |               |            |                 |
|------|-----------------|-----------------|-------------------|---------------|--------|---------------|--------------------------------|-------|-------------|----------|---------------|--------|-------------|---------------|------------|-----------------|
|      | Ficha de asig   | gnatura Cursos  | s: 8A Profesor    | : Carlos Muño | oz Tap | ia            |                                |       |             |          |               |        |             | 🖂 Em          | ail ( Cor  | municado        |
| < Da | atos Evaluar    | Parciales       | Pasar lista       | Conduct       | a      | Incidencias   | Ponderaci                      | ón Ir | ndicadores  | Aspectos | de asignatura | Ponder | ación de As | pectos de áre | a Alumr    | nos Age         |
| 6    | Grabar          | 0 0             | <u>n</u> <u>n</u> | 1 23 D        | Ø      | ≜° <b>≜</b> * | •                              | Asp   | ecto de asi | gnatura  |               |        |             | 🦊 Peri        | odo: 1a    | •               |
|      |                 | Alumnos F       | Parciales asocia  | das           |        | (A1           |                                |       | (A2         |          |               |        | (A3         |               | 1          | Notas           |
|      | Apellidos       | Nombre(s)       | Sección/Nro.      | Mini ficna    | P1     | P2            | Nota                           | P4    | P6          | Nota     | P3            | P2     | P7          | Nota          | Promed     | Nota Re         |
| 1    | Concha Vergara  | Fernanda Emilia | a 8A/1            |               | 7.0    | 6.0           | 6.5 👂                          | 5.6   |             | 5.6      | 5.5           | 6.0    | 7.0         | 6.2           |            | 6.1             |
| 2    | Peña            | Francisca       | 8A/2              | •••           |        |               | E 11                           |       |             |          |               |        |             |               | Prome      | dio final del   |
| 3    | Hernandez       | Gonzalo         | 8A/3              | n=            |        | Prom          | edio del aspec<br>e asignatura | to    |             |          |               |        |             |               | periodo de | e la asignatura |